PROCEDIMENTOS PARA INSTALAÇÃO DO SERVIDOR SQL Firebird 1.5

Se você vai trabalhar somente com uma máquina, não precisa e não deve fazer esses procedimentos, pois o programa já vem configurando para essa opção.

Esse procedimento é necessário somente se sua licença for a SENIOR PLUS que habilita o programa POLYVAN a trabalhar em rede com o banco de dados Firebird.

## Preparando o servidor

 A rede deve ser instalada segundo o protocolo TCP/IP Informar o IP do servidor juntamente com os dados do estabelecimento (nome,endereço,cidade e estado), para a geração da licença SENIOR PLUS (é importante informar o IP).

2 - No firewall do servidor permitir comunicação através da porta **3050** (configurando o firewall conforme figura abaixo)

3 – Excluir dois arquivos (firebird.conf e aliases.conf) que foi instalado junto com seu programa na pasta

|      | c:\polyvan\bares       | <- se o programa foi o Lê Chef          |
|------|------------------------|-----------------------------------------|
|      | c:\polyvan\estoque     | <- se o programa foi o Controle de      |
| esto | oque                   |                                         |
|      | c:\polyvan\floja       | <- se o programa foi o Frente de Loja   |
|      | c:\polyvan\locar       | <- se o programa foi o Locadora Polyvan |
|      | é importante que esses | arquivos sejam removidos                |
|      |                        |                                         |

| 😻 Firewall do Windows                                                             | ×                                                                                                    |
|-----------------------------------------------------------------------------------|----------------------------------------------------------------------------------------------------|
| Geral Exceções Avançado                                                           | 3 · 1 · 14 · 1 · 15 · 1 · 16 ·                                                                                                    |
| O Firewall do Windows está bloo<br>exceto para os programas e serv                | Editar uma Porta 🛛 🛛 🛛                                                                                                    |
| exceções permite que alguns pro<br>o risco de segurança.<br>Programas e Serviços: | Usar essas configurações para abrir uma porta pelo Firewall do Windows. Para<br>descobrir o número da porta e o protocolo, consulte a documentação do<br>programa ou serviço que você deseja usar. |
| Nome                                                                              | Ľ_                                                                                                    |
| Apache                                                                            | Nome: Firebird                                                                                                    |
| Assistência Remota                                                                | Número da porta: 3050                                                                                                    |
| ✓ avgcc.exe                                                                       | ⊙ TCP O UDP                                                                                                    |
| <ul> <li>✓ avginet.exe</li> <li>✓ Compartilhamento de Arqui</li> </ul>            | Quais são os riscos de se abrir uma porta?                                                                                                    |
| Estrutura UPnP                                                                    | Alterar escopo OK Cancelar                                                                                                    |
| Internet Explorer                                                                 |                                                                                                    |
| Adicionar Programa                                                                | dicionar Porta Editar Excluir então, nos det                                                                                                    |
| <ul> <li>Exibir notificação quando o F</li> </ul>                                 | irewall domindows bloquear programas                                                                                                    |
| Quais são os riscos de permitir e                                                 | xceções?                                                                                                    |
|                                                                                   | OK Cancelar                                                                                                    |

4- Instalando o servidor

o programa de instalação do SQL Firebird você baixa direto do nosso site no link

http://www.polyvanet.com.br/dload/firebird-1.5.exe É relativamente pequeno 2.6 mb

e siga as instruções de instalação a seguir.

Os passos são simples, então, nos deteremos apenas nos detalhes. Secionando o idioma de instalação

| Seleccione o Idioma do Assistente de Instalação 🗙 |                                                        |  |
|---------------------------------------------------|--------------------------------------------------------|--|
| 12                                                | Seleccione o idioma para usar durante a<br>Instalação: |  |
|                                                   | Português (Standard)                                   |  |
|                                                   | OK Cancelar                                            |  |

### Bem vindo à instalação

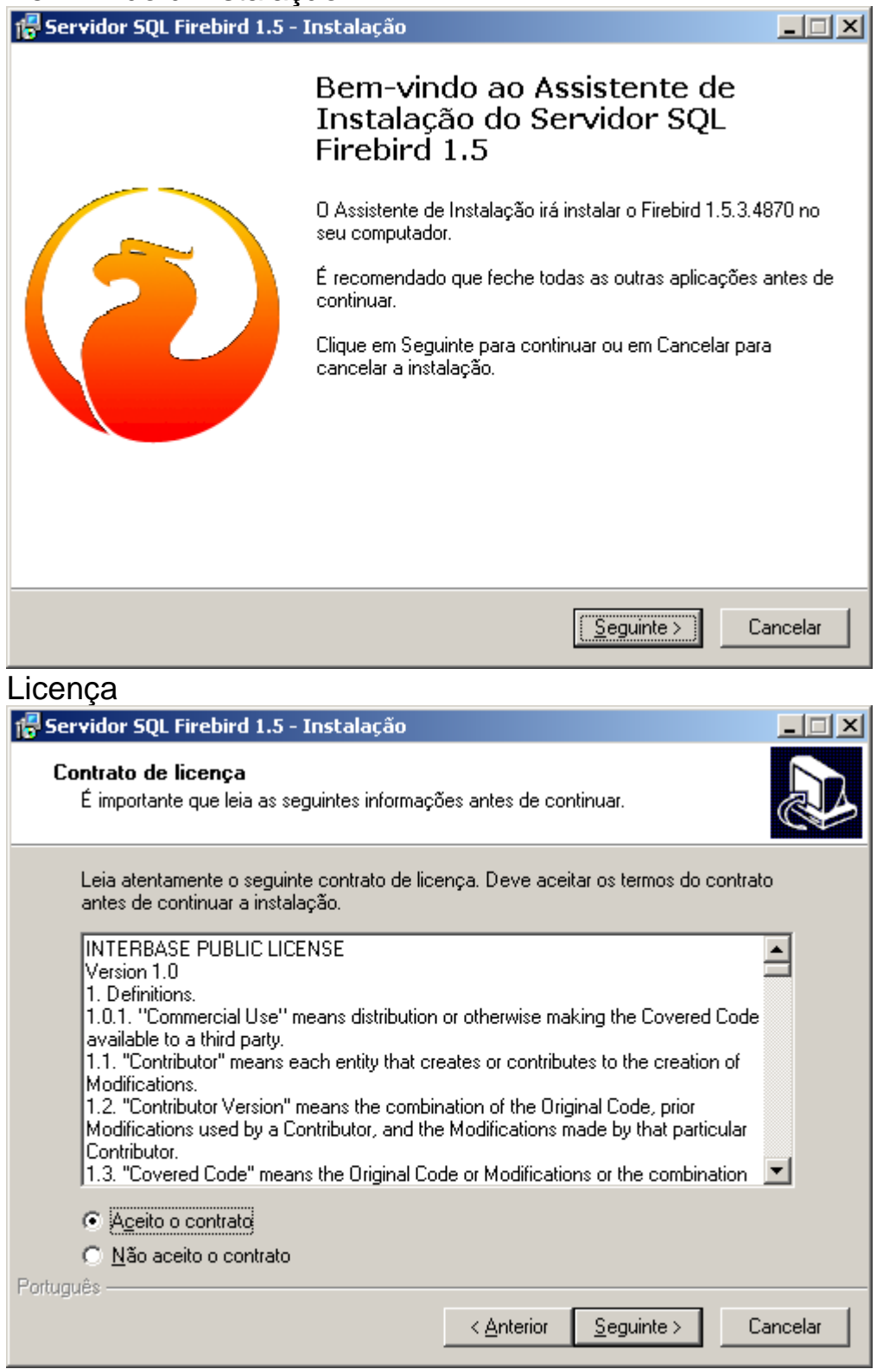

Guia de Instalação

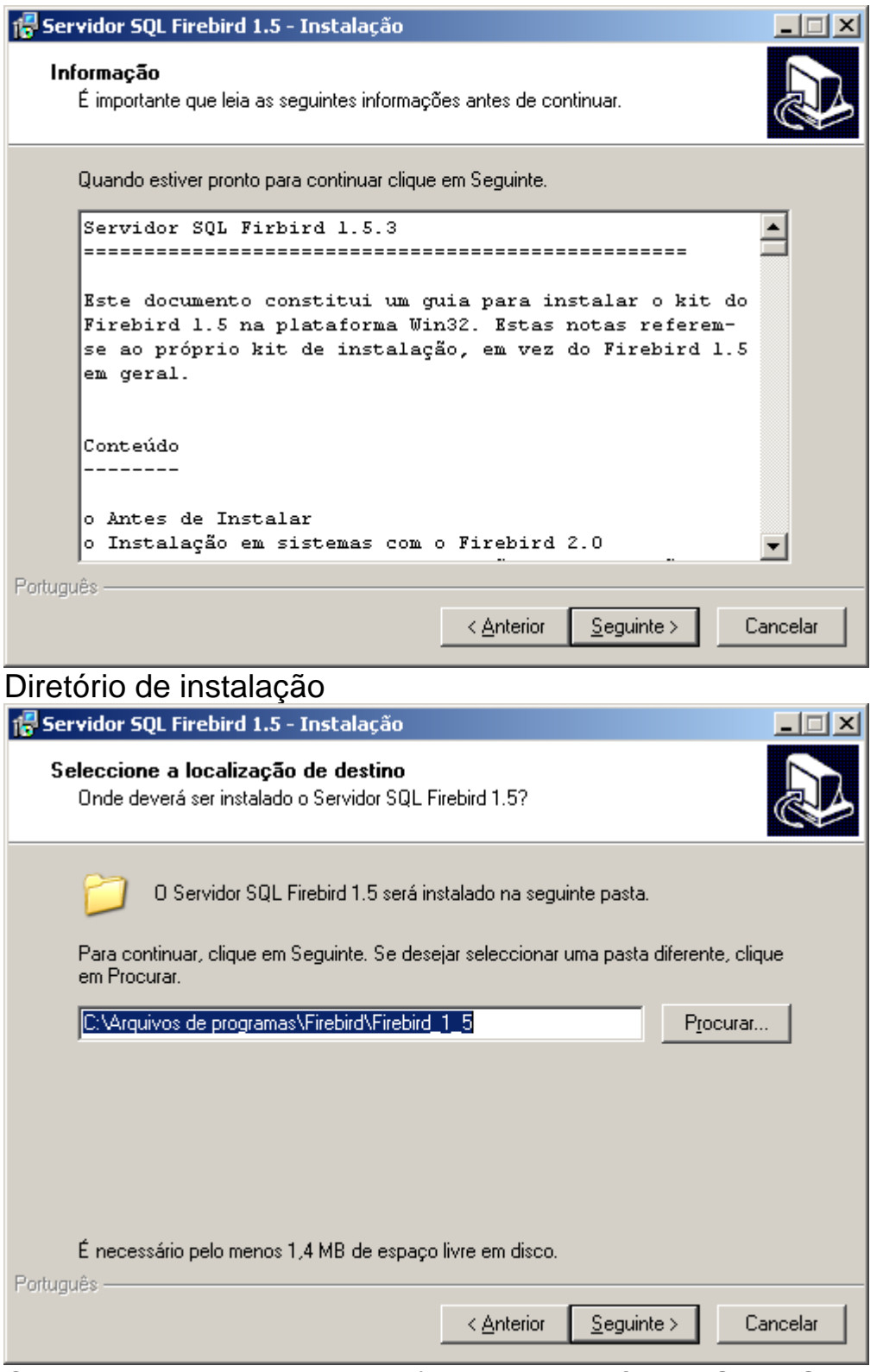

Componentes de instalação (nossa opção é pelo SuperServer)

| - 🗖 |             |             |             | ~     |
|-----|-------------|-------------|-------------|-------|
| 1   | Servidor Sl | JL Firebird | 1.5 - Insta | lação |

#### Seleccione os componentes

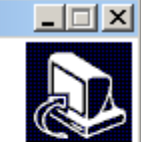

Que componentes deverão ser instalados?

Seleccione os componentes que quer instalar e desseleccione os componentes que não quer instalar. Clique em Seguinte quando estiver pronto para continuar.

| Binários Super Server                                                     | 1,5 MB |
|---------------------------------------------------------------------------|--------|
| O Binários Classic Server                                                 | 1,3 MB |
| Componentes do Servidor                                                   | 1,7 MB |
| 🗹 Componentes do Programador e das ferramentas de administração           | 4,8 MB |
| 🖉 Componentes do Cliente                                                  | 1,3 MB |
|                                                                           |        |
|                                                                           |        |
| selecção actual necessita de pelo menos 9,3 MB de espaço em disco.        |        |
| selecção actual necessita de pelo menos 9,3 MB de espaço em disco.        |        |
| a selecção actual necessita de pelo menos 9,3 MB de espaço em disco.<br>s |        |

## Escolha a pasta no Menu Iniciar

Por

| 🚏 Servidor SQL Firebird 1.5 - Instalação                                                           | _ 🗆 🗙    |
|----------------------------------------------------------------------------------------------------|----------|
| Seleccione a pasta do Menu Iniciar<br>Onde deverão ser colocados os ícones de atalho do programa?  |          |
| Os ícones de atalho do programa serão criados na seguinte pasta do Me<br>Iniciar.                  | nu       |
| Para continuar, clique em Seguinte. Se desejar seleccionar uma pasta diferente, cl<br>em Procurar. | ique     |
| Firebird_1_5                                                                                       | r        |
|                                                                                                    |          |
| <u> </u>                                                                                           |          |
| <a>Anterior</a>                                                                                    | Cancelar |

| Servidor SQL Firebird 1.5 - Instalação                                                                                                    | <u>×</u> |
|----------------------------------------------------------------------------------------------------|----------|
| Seleccione tarefas adicionais                                                                                                    |          |
| Que tarefas adicionais deverão ser executadas?                                                                                                    | 3        |
| Seleccione as tarefas adicionais que deseja que o Assistente de Instalação execute na<br>instalação do Servidor SQL Firebird 1.5 e em seguida clique em Seguinte.                                                                                                    |          |
| ✓ Usar o <u>G</u> uardian para controlar o servidor?                                                                                                    |          |
| Executar o servidor Firebird como:                                                                                                    |          |
| 🔿 Executar como Aplicação?                                                                                                    |          |
| ● Executar como um <u>S</u> erviço?                                                                                                    |          |
| ✓ Iniciar o Firebird automaticamente de cada vez que o Windows arrança?                                                                                                    |          |
| Conjar a biblioteca do cliente Eirebird para a pasta de /sistema>2                                                                                                    |          |
| Copial a biblioteca do cilente <u>Fi</u> rebila para a pasta de Casteniaz :                                                                                                    |          |
|                                                                                                    |          |
| I ✓ "Instalar a aplicação no <u>P</u> ainel de Controlo?"<br>través                                                                                                    |          |
| < <u>Anterior</u> <u>Seguinte</u> Cancelar                                                                                                    |          |
| stalando.                                                                                                    |          |
| Servidor SQL Firebird 1.5 - Instalação                                                                                                    | ×        |
| Brente and leately                                                                                                    |          |
| O Assistente de Instalação está pronto para instalar o Servidor SQL Firebird 1.5 no seu computador.                                                                                                    | Z        |
|                                                                                                    |          |
| Clique em Instalar para continuar a instalação, ou clique em Anterior se deseiar rever ou                                                                                                    |          |
| alterar alguma das configurações.                                                                                                    |          |
| alterar alguma das configurações.                                                                                                    |          |
| alterar alguma das configurações.                                                                                                    |          |
| alterar alguma das configurações.  Localização de destino: C:\Arquivos de programas\Firebird\Firebird_1_5  Tipo de instalação: Instalação completa do Super Server e ferramentas de desenvolvimento.  Componentes seleccionados: Binários Super Server Componentes do Servidor |          |
| alterar alguma das configurações.                                                                                                    |          |
| alterar alguma das configurações.          Localização de destino:                                                                                                    |          |
| alterar alguma das configurações.                                                                                                    |          |
| alterar alguma das configurações.                                                                                                    |          |

Instalando (favor não cancelar...)

| 🖶 Servidor SQL Firebird 1.5 - Instalação                                                                               |
|----------------------------------------------------------------------------------------------------|
| A instalar<br>Aguarde enquanto o Assistente de Instalação instala o Servidor SQL Firebird 1.5<br>no seu computador.    |
| A extrair ficheiros<br>C:\\Firebird\Firebird_1_5\doc\sql.extensions\README.order_by_expressions_nulls                  |
|                                                                                                    |
|                                                                                                    |
|                                                                                                    |
|                                                                                                    |
|                                                                                                    |
| Portugues                                                                                                    |
| Informações adicionais (pode passar)                                                                                   |
| Informação<br>É importante que leia as seguintes informações antes de continuar.                                       |
| Quando estiver pronto para continuar clique em Seguinte.                                                               |
| Firebird 1.5.3 (Versão Win32)                                                                                          |
| o Introdução<br>o Estabilidade<br>o Instalação dos binários do kit<br>o Instalação a partir dum kit comprimido (zip)   |
| o Instalação de um servidor embutido<br>o Questões Conhecidas<br>o Documentação da Linguagem SQL<br>o Erros Benortados |
| Português-                                                                                                    |
| <u>S</u> eguinte >                                                                                                    |

Instalação Concluída

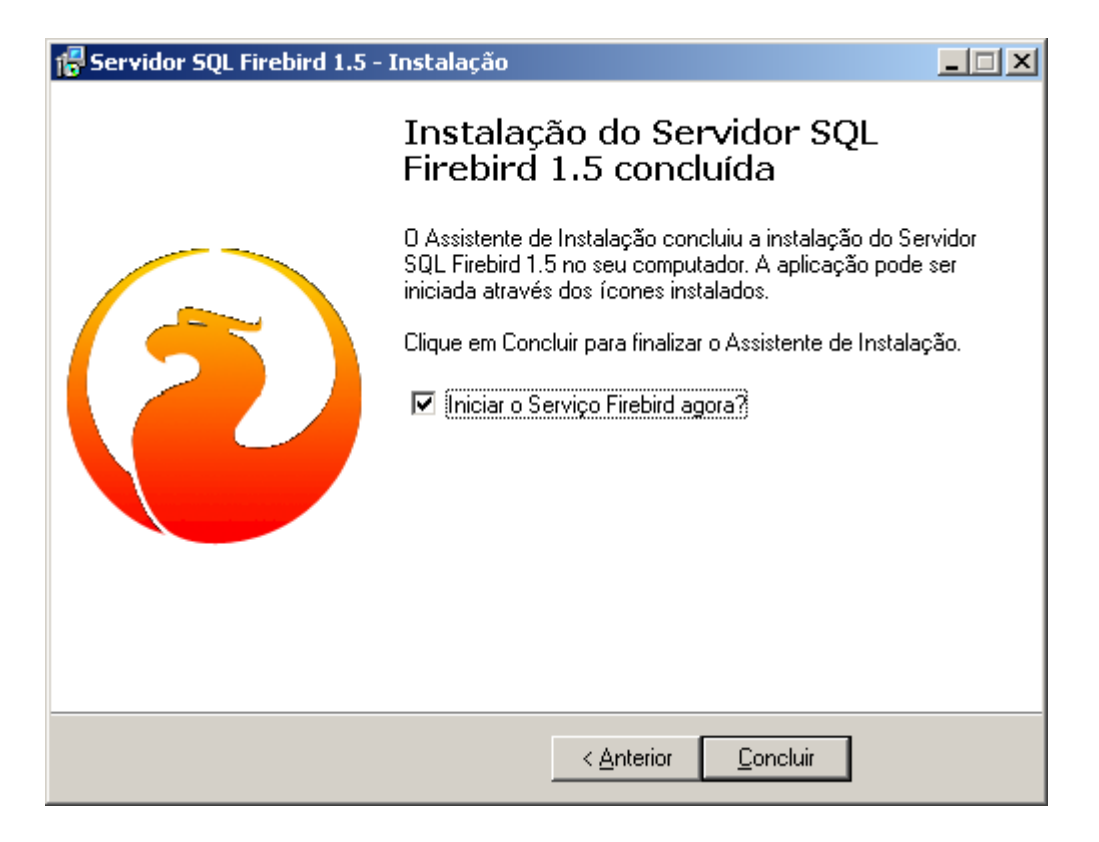

Pronto! Estar instalado o servidor... Somente isso!

# Instalando o Terminal

No terminal você só precisa instalar o programa e instalar a licença. A licença é que faz a comunicação terminal servidor